## How to print a student roster in Chalkable Classroom

- 1. Choose the Class from the top Menu
- 2. Choose "Grades" from the Side Menu
- 3. Click on the Printer to the right of the word "Students"

## MATHEMATICS

| Now    | Info      | Attendance | Discipline | Apps | Schedule | Grading | Explorer | Panorama       |
|--------|-----------|------------|------------|------|----------|---------|----------|----------------|
| Boxes  | Grid      |            |            |      |          |         |          | Items Standard |
|        |           |            |            |      | Q1       |         |          |                |
| All st | andards   | • All cate | gories 🔻   |      |          |         |          |                |
| Studen | ts        |            |            |      |          |         |          |                |
| CAYLEN | CHAPMAN   |            |            |      |          |         |          |                |
| JAKOBE | DEXTER    |            |            |      |          |         |          |                |
| CAMRY  | N JENKINS |            |            |      |          |         |          |                |
| JASMIN | e johnson |            |            |      |          |         |          |                |
| ZARAHI | AH JOSEPH |            |            |      |          |         |          |                |

- 4. Choose the "Worksheet" Report
- 5. If you wish to include the students' MSIS number, Change the "ID to print" field to State ID number
- 6. Deselect the Assignments if you do not want them on the printout
- 7. Select and Title Each Blank Column that you wish to include
- 8. Include the Student name and any other student information you wish to print
- 9. Click Select All
- 10. Click Download

| Grade Book Worksheet Progress Comprehensive Progress Missing Assignm   Birthday Listing Grade Verification Seating Chart     Start date End date ID to print   08/04/2016 10/06/2016 Student Number     Image: Date Category Activity   03/04/2016 Daily Work Daily Work 1   Blank columns   Insert title Insert title   Insert title Insert title   Include   Scores Letter grade   Student name                                                                                                    |                  |              | Cre            | ate Rep      | ort              |               |        |  |
|----------------------------------------------------------------------------------------------------|------------------|--------------|----------------|--------------|------------------|---------------|--------|--|
| Birrhday Listing Grade Verification Seating Chart          Start date       End date       ID to print         08/04/2016       10/06/2016       Student Number         v       Date       Category       Activity         v       08/04/2016       Daily Work       Daily Work 1         Blank columns       Insert title       Insert title         Insert title       Insert title       Insert title         Insert title       Issert title       Issert title         Scores       Letter grade       Average         Student name       Itel student name       Itel student name                                                                                                    | Grade Book V     | Worksheet    | Progress       | Compre       | ehensive Progres | ss Missing As | signme |  |
| Start date End date ID to print   08/04/2016 10/06/2016     Student Number     Student Number     Student name                                                                                                    | Birthday Listing | Grade Verifi | ation S        | eating Cha   | rt               |               |        |  |
| 08/04/2016 10/06/2016 Student Number                                                                                                    | Start date       |              | End date       |              | ID to            | o print       |        |  |
| Image: Category       Activity         O8/04/2016       Daily Work       Daily Work 1         Blank columns       Insert title       Insert title         Insert title       Insert title       Insert title         Insert title       Insert title       Activity         Scores       Letter grade       Average         Student name       Student name       Average                                                                                                    | 08/04/2016       |              | 10/06/2016     |              | Stu              | udent Number  |        |  |
| Date     Category     Activity       Ø8/04/2016     Daily Work     Daily Work 1       Blank columns     Insert title     Insert title       Insert title     Insert title     Insert title       Insert title     Insert title     Insert title       Insert title     Insert title     Insert title       Scores     Letter grade     Average       Student name     Insert     Insert Insert Inse                                                                                                    |                  |              |                |              |                  |               |        |  |
| O8/04/2016     Daily Work       Blank columns       Insert title       Insert title       Insert title       Insert title       Insert title       Insert title       Scores       Letter grade       Student name                                                                                                    | 🛛 Date           | Category     |                | Activity     |                  |               |        |  |
| Blank columns  Insert title Insert title Insert title Insert title Include Include Inc | @ 08/04/2016     | Daily Wor    | ĸ              | Daily Wo     | ork 1            |               |        |  |
| Insert title Insert title Insert title Insert title Insert title Insert title Include Include Iscores Include Istudent name Include Istudent name Include Istudent name Include Include Inclu  | Blank columns    |              |                |              |                  |               |        |  |
| Insert title Insert title Include Scores Letter grade Average Student name                                                                                                    | Insert title     |              | 🔲 Insert title |              |                  |               |        |  |
| Include Scores Letter grade Average Student name                                                                                                    | Insert title     |              |                | Insert title |                  |               |        |  |
| Include Scores Letter grade Average Student name                                                                                                    | Insert title     |              |                |              |                  |               |        |  |
| Include Scores Letter grade Average Student name                                                                                                    |                  |              |                |              |                  |               |        |  |
| Scores     Letter grade     Average       Student name                                                                                                    | Include          |              |                |              |                  |               |        |  |
| Student name                                                                                                    | Scores           |              | Letter grade   |              | 🔲 Average        |               |        |  |
|                                                                                                    | 🔲 Student name   | e            |                |              |                  |               |        |  |
|                                                                                                    | Select all       |              |                |              |                  |               |        |  |